# MICROSOFT WORD XP

Programul Microsoft Word XP este continut în pachetul Microsoft Office XP (2002) și este un editor de texte profesional cu importante facilități de lucru cu tabele, figuri, imagini, etc.

Lansarea în execuție a programului Word se face cu opțiunea Microsoft Word din submeniul Programs al meniului Start sau cu ajutorul unei scurtături de pe Desktop (dacă există). De asemenea programul Word este încărcat la deschiderea oricărui document Word - adică fișier cu extensia doc.

Fereastra programului Word este asemănătoare cu celelalte din Windows, dar prezintă mai multe bare de instrumente pe categorii, unele așezate în partea de jos, deasupra barei de stare. De asemenea există și două rigle, una orizontală sus și una verticală în stânga. Ele sunt folosite pentru urmărirea aranjării textului, stabilirea marginilor paginii și a paragrafelor (aliniate).

## **OPERAȚII CU FIȘIERE DOCUMENT**

<u>Fişier</u> <u>E</u>ditare

Fișierele cu extensia doc sunt asociate programului Microsoft Word și operațiile cu ele se realizează din meniul Fisier (File). Operatiile cu fisiere document sunt:

1. Crearea unui nou document – se face cu opțiunea Nou (New) din acest meniu sau cu butonul din bara de instrumente sau cu scurtătura Ctrl+N. F

2. Deschiderea unui document salvat-

pe disc – se face cu opțiunea Deschidere (Open) sau sau cu combinatia de taste Ctrl+O. Se cu butonul deschide o casetă de dialog în care putem alege documentul dorit dintr-o listă.

3. Închiderea documentului fără a închide programul Word se face cu opțiunea Închide sau cu butonul de închideri a ferestrei document (nu a ferestrei Word).

4. Salvarea documentului pe disc – se face cu opțiunea Salvare (Save) sau Salvare ca (Save As) sau cu butonul sau cu scurtătura Ctrl+S. La prima salvare a unui document sau dacă folosim Salvare ca se deschide o casetă de dialog în care putem alege numele și locul de salvare a documentului. De asemenea, tot aici se poate proteja documentul cu o parolă prin opțiunea Opțiuni de securitate (Security

Nou... Ctrl+N 😂 Deschidere... Ctrl+O Închidere 📘 <u>S</u>alvare Shift+F12 Salvare ca... 💼 🛛 Salvare ca pagină <u>W</u>eb... 🔁 Căutare... Versiuni... Examinare pagină Web Inițializare pagină... 🛕 Examinare înaintea imprimării 🚑 Imprimare... Ctrl+P <u>T</u>rimitere către ۲ Proprietăți 1 C:\Documents and Settings\...\Word.doc 2 C:\...\Crearea unei prezentari PP.doc 3 C:\temp\rom ped.doc 4 \\Cabanas\share\rom ped.doc Ieșire

Vizualizare

Inserare

Format

Options) a meniului Instrumente (Tools) (din caseta de dialog Salvare ca).

## **OPERAȚII DE EDITARE**

Toate operațiile care presupun modificarea conținutului unui document poartă numele generic de operații de editare. Cele mai importante operații de editare sau legare de aceasta sunt:

## 1. Introducerea textului

Introducerea (scrierea) textului se face caracter cu caracter de la tastatură. În momentul apăsării unei taste alfanumerice (literă, cifră sau simbol special) caracterul asociat o să apară imediat după cursorul de scriere (bară verticală ce apare și dispare la intervale scurte de timp) care se deplasează cu o poziție spre dreapta.

Există taste speciale folosite la introducerea textului. Cele mai importante sunt:

- Delete sterge caracterul din dreapta cursorului
- Back Space sterge caracterul din stânga cursorului și îl mută cu o poziție la stânga

- Enter încheie rândul curent, creează unul nou și mută cursorul la începutul acestuia
- Caps Lock este un comutator litere mici litere mari
- Shift inversează efectul lui Caps Lock sau e folosit pentru a introduce caracterele din partea de sus a unor taste

#### 2. Deplasarea cursorului în text și derularea documentului

Deplasarea cursorului de scriere într-un document se realizează cu tastele de deplasare (săgeți, Home, End, Page Up și Page Down) sau cu click în locul dorit. Home deplasează cursorul la începutul rândului, End la sfârșit, etc. Există și combinații de taste: Ctrl+Home duce cursorul la începutul documentului, iar Ctrl+End la sfârșitul acestuia.

Derularea documentului se poate face cu ajutorul barelor de derulare acționând butoanele săgeți de la capete cu click stânga sau cursoarele mobile cu "drag and drop" sau deplasând cursorul în text. Derularea cu ajutorul barelor de derulare nu deplasează cursorul în text.

#### 3. Operații de căutare și înlocuire

Programul Word permite căutarea unui text (cuvânt) și eventual înlocuirea lui cu un altul. Aceste operații se realizează în caseta de dialog Găsire și înlocuire (Find and Replace) care se deschide cu opțiunea Găsire (Find) sau Înlocuire (Replace) din meniul Editare (Edit).

| Găsire și înlocuire                                       | ?X                                  |
|-----------------------------------------------------------|-------------------------------------|
| <u>G</u> ăsire Înlocuire <u>S</u> alt la                  |                                     |
| De căutat:                                                |                                     |
| Evidențierea elementelor găsite în:<br>Document principal | Mai mult ∓ Următorul găsit Revocare |

Ea este o casetă de dialog cu o secțiune pentru căutare și una pentru căutare și înlocuire. În ele se precizează textul căutat și cu ce să se înlocuiască, precum și opțiunile de căutare (doar cuvinte întregi, diferențierea sau nediferențierea literelor mici de cele mari, etc). Căutarea se lansează cu butonul Următorul găsit (Find Next), iar înlocuirea cu (Replace) sau (Replace All)

De asemenea se poate preciza partea din document în care să se facă aceste operații: în tot documentul, de la poziția curentă în sus sau în jos.

#### 4. Selectarea blocurilor de text

Selectarea unei zone de text (bloc) se poate face în mai multe moduri, cele mai des folosite fiind următoarele:

- Un cuvânt de selectează cu dublu click pe el
- O frază se selectează cu Ctrl+clik pe ea
- Un paragraf se selectează cu triplu click

- O linie se selectează cu click în zona de selecție din stânga ei (unde săgeata mouse-ului se inversează)

- O zonă oarecare de text se selectează cu "drag and drop" de la începutul la sfârșitul ei sau invers

- Tot documentul se selectează cu Ctrl+A sau cu Ctrl+click în zona de selecție din stânga

- O zonă dreptunghiulară de text se selectează cu Alt+,,drag and drop"

## 5. Copierea și mutarea blocurilor de text

Copierea și mutarea blocurilor de text se face asemănător cu copierea și mutarea fișierelor în Windows XP și presupun parcurgerea a patru pași.

Ambele operații se fac folosind o zonă specială (rezervată) de memorie numită Clipboard. Copierea se face astfel:

- 1. selectăm textul dorit
- 2. alegem opțiunea Copiere (Copy) din meniul Editare (Edit) sau din meniul de context, sau utilizăm combinația de taste Ctrl+C
- 3. selectăm cu click stânga locul unde vrem să copiem textul
- 4. alegem opțiunea Lipire (Paste) din meniul Editare (Edit) sau din meniul de context, sau utilizăm combinația de taste Ctrl+V

Pentru mutare pacul 2 se modifică astfel:

2. – alegem opțiunea Decupare (Cut) din meniul Editare (Edit) sau din meniul de context, sau utilizăm combinația de taste Ctrl+X

De asemenea, la paşii 2 şi respectiv 4, se pot utiliza butoanele:

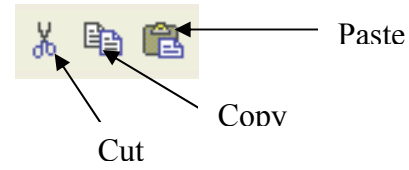

#### Format Ir Editare Vizualizare Inserare 🕥 🛛 Anulare Tastare Ctrl+Z O. Repetare Tastare Ctrl+Y Ж Decupare Ctrl+X Þ Ctrl+C Copiere ¢, Clipboard Office... 🔁 Lipire Ctrl+V Lipire specială... Lipire ca <u>hyperlink</u> Golire ۲ Selectare totală Ctrl+Golire (Num 5) 💑 Găsire... Ctrl+F Înlocuire... Ctrl+H Ctrl+G Sal<u>t</u> la... Leg<u>ă</u>turi...

#### 6. Anularea și reluarea unei operații de editare

Anularea ultimei operații efectuate se face cu opțiunea Anulare (Undo) din meniul Editare

(Edit) sau cu butonul in din bara de instrumente sau cu scurtătura Ctrl+Z. Anulare se face pentru repararea textului în cazul unor greșeli. Se pot anula în ordine inversă mai multe astfel de operații, dar e bine ca anularea să fie făcută imediat după ce am greșit ceva, altfel putând să apară imposibilitatea reluării pentru reparare.

Reluarea (repetarea) unei operații (anulate) se face cu opțiunea Repetare (Repeat) din același meniu sau cu butonul sau cu scurtătura Ctrl+Y.

#### 7. Inserarea de obiecte într-un document

Editorul de texte Word permite și inserarea de obiecte nontextuale, cum ar fi imaginile, tabelele, figuri, formule, etc. Operațiile de introducere se obiecte se realizează din meniul Inserare (Insert).

> • Data și ora se inserează cu opțiunea Data și ora (Date and Time) din meniul Inserare (Insert). Se deschide o casetă de dialog în care putem alege formatul pentru dată și oră și dacă să se facă ajustare automată.

> • Numerele de pagină se inserează cu opțiunea Numere de pagină (Page Numbers). În caseta de dialog ce se deschise putem alege locul unde să punem numerele (sus / jos / stânga / dreapta) și modul de numerotare (numere, litere, numere romane, etc).

• Simbolurile (matematice, financiare, din alfabetul grecesc) se inserează cu opțiunea Simbol (Symbol) care deschide o casetă de dialog cu o listă din care putem alege și insera simbolul dorit. Pentru simbolurile des utilizate se pot crea scurtături de la tastatură cu butonul (Shortcut Key), tastând noua scurtătură

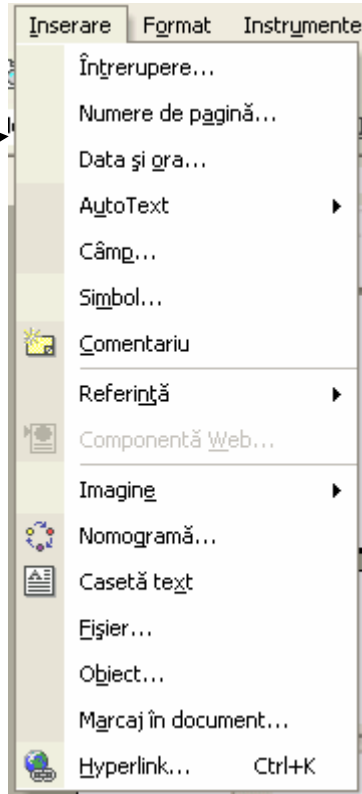

(fără a alege din cele folosite deja de Word) și apoi cu butonul (Assign).

• Notele de subsol se introduc cu opțiunea Notă de subsol (Footnote) din submeniul Referință (Reference) al meniului Inserare (Insert).

• Imaginile se introduc din submeniul Imagine (Picture) care are mai multe opțiuni: pentru desene realizate pe baza unor figuri de bază (Autoshapes), pentru imagini salvate pe disc (From File), imagini conținute în galeriile Clip Art, diagrame (Chart) sau texte scrise în diferite forme și culori (Wordart). Categoria (Autoshapes) este foarte importantă pentru că e mecanismul de desenare al programului Word. Desenele se realizează din forme se bază grupate pe categorii:

Draw 🔻 😓 🛛 AutoShapes 👻 🔪 🛄 公司负贷品条内 联,

Pentru cele mai des utilizare există butoane separate **Exemplu realizat cu Autoshapes**:

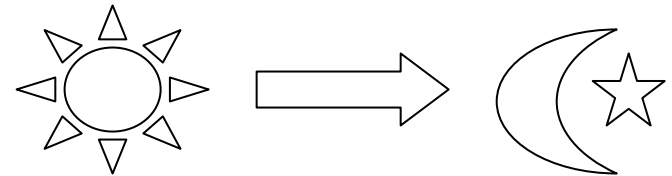

În aceste desene se poate introduce un text cu opțiunea (Add Text) din meniul de context. Este ușoară schimbarea culorii de umplere, de desenare a liniilor sau de scrierea textului sau realizarea de efecte de umbrire.

#### FORMATAREA DOCUMENTULUI

Alături de editarea documentului, o altă operație importantă este formatarea acestuia . A formata un document înseamnă a schimba caracteristicile părților sale (pagini, caractere, paragrafe) pentru a-l face mai plăcut, mai ușor de citit precum și pentru a îndeplini anumite standarde (pentru tipărire, de exemplu).

Într-un document se pot formata paginile, caracterele, paragrafele, marcajele și numerotările.

#### 1. Formatarea paginilor

Formatarea paginilor se referă la stabilirea dimensiunilor foii (paginii fizice) și ale paginii utile. Se face cu opțiunea Inițializare pagină (Page Setup) din meniul Fișier (File). Aceasta deschide o casetă de dialog cu trei secțiuni.

> • Margini (Margins) care stabilește dimensiunile paginii utile prin precizarea dimensiunilor celor patru margini ale foii care rămân neutilizate. Se alege orientarea acesteia – orizontală Tip vedere (Landscape) sau verticală Tip portret (Portrait). Dimensiunile marginilor se pot stabili și cu rigla (Ruler).

> • Hârtie (Paper) care stabilește dimensiunile foii și modul de manevrare a paginilor la imprimantă (în principal Automatic sau Manual).. Există o serie de dimensiuni standard de unde putem

| Inițializare pagină                                                                                                    | ? 🗙                    |
|----------------------------------------------------------------------------------------------------|------------------------|
| Margini Hârtie Aspect                                                                                                    | 1                      |
| <u>S</u> us: 0.59"                                                                                                    | <u>]</u> os: 0.79"     |
| Stânga: 0.89"                                                                                                    | Dreapta: 0.43"         |
| Pt. indoire: ju 🖵 Poziți                                                                                                    | e indoitura:  Stanga 🔄 |
| Image: Content are       Image: Display in the second second |                        |
| Pagini                                                                                                    | Normal                 |
| r ogin makipion                                                                                                    |                        |
| Examinare                                                                                                    |                        |
| Se apli <u>c</u> ă pentru:                                                                                                    |                        |
| Document întreg                                                                                                    |                        |
| Implicit                                                                                                    | OK Revocare            |

alege dimensiunea dorită (Letter, A4, A3, etc).

• Aspect (Layout) care indică organizarea textului, a antetului (Header) și a subsolului (Footer) și alegerea de borduri pentru pagini.

#### 2. Formatarea caracterelor

Formatarea caracterelor se face cu opțiunea Font (Font) din meniul Format (Format). Aceasta deschide o casetă de dialog în care putem alege următoarele proprietăți ale caracterelor:

• Setul de caractere – fontul (Font) care stabilește forma caracterelor. Putem alege din sute de astfel de fonturi. Cele mai folosite sunt Times New Roman și Arial

• Stilul – Stil Font – care poate fi normal (Regular), îngroșat (Bold), înclinat (Italic) și îngroșat - înclinat (Bold Italic)

• Dimensiunea (Size) – între 8 și 72 (dar se poate scrie și o altă mărime)

• Culoarea caracterelor – Coloare Font (Font Color)

- Modul de subliniere Stil subliniere (Underline Style)
- Culoarea liniei de subliniere Culoare de subliniere (Underline Color), dacă am ales un mod de subliniere

• Efecte (Effects) cum ar fi: tăierea cu o linie orizontală (Strikethrough), scrierea cu indici (Subscript) sau cu exponenți (Superscript), umbre pentru caractere (Shadow), etc

• Distanța dintre caractere – Spațiere caractere (Character Spacing)

• Animații ale textului – Efecte text (Text Effects)

Cele mai importante caracteristici se pot alege și din bara de formatare din bara de instrumente.

| Font ? 🔀                                                                                                    |
|----------------------------------------------------------------------------------------------------|
| Font Spatjere caractere Efecte text                                                                                                    |
| Eont: <u>Stil font:</u> Di <u>m</u> ensiune:<br>Times New Roman                                                                                                    |
| Times New Roman     Image: Construction of the second second |
| Culoare font:       Stil subliniere:       Culoare de subliniere:         Automat       (nici una)       Automat                                                                                                    |
| Efecte<br>Tăiere text cu o linie Umbră Majuscule reduse<br>Tăiere text cu linie dublă Schiță Doar majuscule<br>Exponent În relief Ascuns<br>Indice Gravat                                                                                                    |
| Examinare<br>Times New Roman                                                                                                    |
| Font TrueType. Acest font va fi utilizat atât pentru imprimantă cât și pentru ecran.                                                                                                    |
| Implicit OK Revocare                                                                                                    |

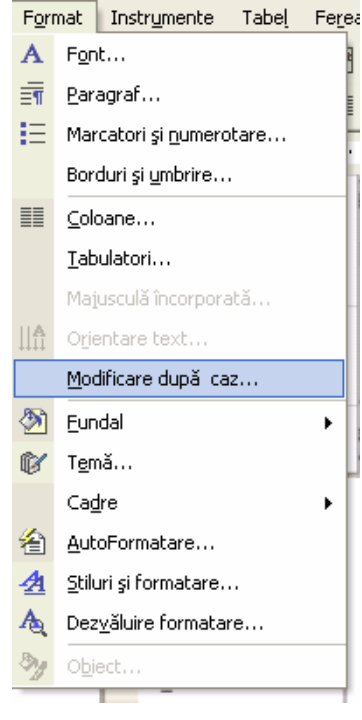

## 3. Formatarea paragrafelor

Formatarea paragrafelor se referă la modul de aliniere a textului și la aliniate. Se face cu opțiunea Paragraf (Paragraph) din meniul Font sau mai simplu, din bara de

formatare folosind butoanele corespunzătoare celor 4 moduri de aliniere (la stânga, la dreapta, la centru și la stânga și dreapta).

Tot de formatarea paragrafelor ține și stabilirea indentului (distanța ce se lasă spre dreapta când începem un aliniat nou). Aceasta

se face cu butoanele din partea stângă a riglei.

Toate acestea se pot realiza în caseta de dialog deschisă cu opțiunea Paragraf (Paragraph) în care aceste mărimi sunt exprimate numeric, nu intuitiv ca mai sus.

| Paragraf                                                                                                    |                                                                                                    |                                  | ? 🔀         |  |  |  |
|----------------------------------------------------------------------------------------------------|----------------------------------------------------------------------------------------------------|----------------------------------|-------------|--|--|--|
| Indentări și spațiere                                                                                                    | <u>S</u> fârșituri de linie                                                                                                    | e și de pagină 🗎                 |             |  |  |  |
| Generale                                                                                                    |                                                                                                    |                                  |             |  |  |  |
| Alinie <u>r</u> e:                                                                                                    | itânga-dreap 💌                                                                                                    | Ni <u>v</u> el schiţă:           | Nivel 1 💌   |  |  |  |
|                                                                                                    |                                                                                                    |                                  |             |  |  |  |
|                                                                                                    |                                                                                                    |                                  |             |  |  |  |
| La stânga: 0                                                                                                    | <u> </u>                                                                                                    | Sp <u>e</u> cială:               | <u>C</u> u: |  |  |  |
| L <u>a</u> dreapta: 0                                                                                                    | )" <u></u>                                                                                                    | Prima linie 💽                    | 0.59" 🛨     |  |  |  |
|                                                                                                    |                                                                                                    |                                  |             |  |  |  |
| Spațiere                                                                                                    |                                                                                                    |                                  |             |  |  |  |
| Î <u>n</u> ainte: 0                                                                                                    | ) pct. 🍦                                                                                                    | Spațiere:                        | La:         |  |  |  |
| Dypă: 0                                                                                                    | ) pct. 🌩                                                                                                    | La un rând 🔻                     | ÷           |  |  |  |
| 🔲 Nu adăugați spaț                                                                                                    | ju între paragrafe                                                                                                    | ele cu același stil              |             |  |  |  |
|                                                                                                    |                                                                                                    |                                  |             |  |  |  |
| Examinare                                                                                                    |                                                                                                    |                                  |             |  |  |  |
| Pangeal antenos Pangeal                                                                                                    | antenor Paragraf antenor Par                                                                                                    | agnal antenor Pangral antenor Pa | hagaa       |  |  |  |
| 3. Formatiana p<br>Panami umitor Panami                                                                                                    | antensor Pangend antensor Pangend antensor Pangend antensor Pangend antensor Pangend antensor<br>3. Formations paragrafication<br>Panagend antensor Panagend antensor Panagend antensor (antensor Panagend antensor Panagend antensor ( |                                  |             |  |  |  |
| umitor Pangeni umitor Pangeni umitor Pangeni umitor Pangeni umitor Pangeni umitor<br>Pangeni umitor Pangeni umitor Pangeni umitor Pangeni umitor Pangeni umitor Pangeni                                                                                                    |                                                                                                    |                                  |             |  |  |  |
| Untidior Principal Untidior Principal Untidior Principal Untidior Principal Untidior Principal Untidior<br>Principal Untidior Principal Untidior Principal Untidior Principal Untidior Principal<br>Untidior Principal Untidior Principal Untidior Principal Untidior Principal Untidior |                                                                                                    |                                  |             |  |  |  |
| Present surface Present surface Present surface Present surface Present surface Present                                                                                                    |                                                                                                    |                                  |             |  |  |  |
| Ta <u>b</u> ulatori                                                                                                    |                                                                                                    | ОК                               | Revocare    |  |  |  |

## 4. Formatarea marcajelor și a numerotărilor

Marcajele sau bulinele (Bullets) se folosesc în cazul enumerărilor. Scrierea cu marcaje se stabilește cu butonul in cea numerotată (Numbering) cu butonul.

Formatarea acestor marcaje și numerotări se face cu opțiunea Marcatori și numerotare (Bullets and Numbering) din meniul Format sau cu dublu click pe marcaje sau numerotări. Se deschise caseta de dialog Marcatori și numerotare în care putem alege forma marcajelor și respectiv modul de numerotare, asemănător cu cel de la numerotarea paginilor.

| Marcatori și numerota                 | ıre                 |                                         | ? 🔀                       |
|---------------------------------------|---------------------|-----------------------------------------|---------------------------|
| Cu <u>m</u> arcatori <u>N</u> umerota | at   Schiţă numerot | tată   Listare stiluri  <br>0<br>0<br>0 | •                         |
|                                       | *<br>*<br>*         | >           >                           | *           *           * |
|                                       |                     |                                         | Particularizare,,,        |
| Reinițializare                        |                     | ок                                      | Revocare                  |

## Aranjarea textului pe mai multe coloane

Tot de formatare ține și aranjarea textului pe mai multe coloane. Aceasta se realizează cu opțiunea Coloane (Columns) din meniul Format sau cu butonul ili din bara de instrumente. Avem aici posibilitatea de a alege numărul de coloane pe care să fie aranjat testul. Este o operație folosită pentru a compacta documentele ce conțin rânduri scurte (versuri, liste, etc) sau pentru a aranja un document pentru o tipărire asemănătoare cu foile ziarelor.

#### **LUCRUL CU TABELE**

Pe lângă texte și imagini în Word se pot prelucra și tabele. Operațiile cu tabele se execută cu opțiunile meniului Tabel (Table) sau ale meniului contextual dintr-un tabel.

Crearea unui tabel se face cu butonul sau cu opțiunea Tabel (Table) a submeniului Inserare (Insert) din meniul Tabel (Table). Imediat apoi se aleg numărul de linii și numărul de coloane a tabelului. În poziția curentă a cursorului o să apară imediat un tabel ca următorul:

Un tabel este format din celule în care se poate scrie un text. Partea de editare a textului și cea de formatare (caractere, paragrafe, marcaje și numerotări) sunt identice cu cele din restul documentului. Trecerea dintr-o celulă în următoarea se face cu tasta Tab sau cu click.

Însă, pe lângă aceste operații, într-un tabel există și multe altele. Principalele operații se referă la lucrul cu celule și sunt următoarele:

• Selectarea celulelor se face cu click în partea stângă a celulei (există o mică zonă în care cursorul mouse-ului se colorează negru). Selectarea unui rând întreg se face cu click în stânga lui, iar selectarea unei coloane cu click deasupra ei.

• Inserarea de rânduri sau coloane în poziția curentă se face cu opțiunile submeniului Inserare (Insert). Pentru a insera coloane e necesară selectarea coloanei înaintea căreia dorim să înserăm o alta. Dacă dăm Tab pe ultima celulă, automat se adaugă un rând nou la tabel.

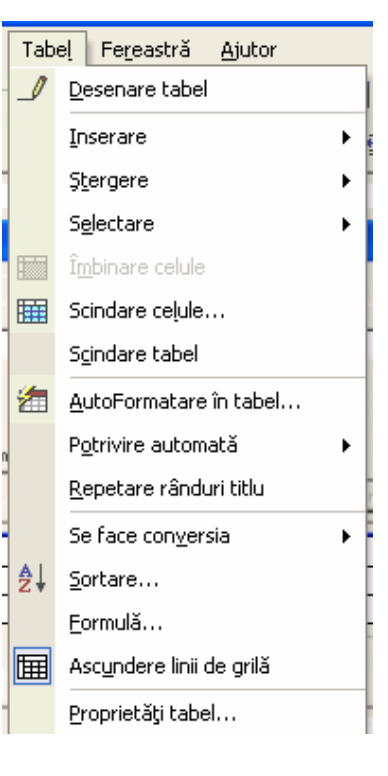

• Împărțirea unei celule (sau a mai multor celule selectate) se face cu opțiunea Scindare celule (Split Cells) din care se alege în câte linii și coloane să se împartă celula (celulele). Se poate obține un tabel ca următorul.

• Unirea mai multor celule selectate se face cu opțiunea Îmbinare celule (Merge Cells).

• Ștergerea unei celule, a unui rând sau a unei coloane (nu doar ștergerea textului din ele) se face cu opțiuni din meniul Ștergere (Delete).

• Redimensionarea unor celule se face cu "drag and drop" pe bordurile acestora.

• Alinierea textului dintr-o celulă se face cu opțiunea (Cell Alignment) din meniul de context.

• Schimbarea direcției textului se face cu opțiunea (Text Direction) din meniul de context sau din meniul Formatare (Format).

• Modificarea bordurilor și a culorilor celulelor se face cu opțiunea Borduri și umbrire (Borders an Shading) din meniul de context sau din meniul Formatare (Format). Ea deschide o casetă de dialog cu trei secțiuni. În prima, Borduri (Borders) putem alege tipul, grosimea, culoarea și bordurile celulelor. A doua se refera la bordurile paginii, iar în a treia, Umbrire (Shading), alegem culoarea celulei și modul de umplere.

| Ж         | Decupare                        |
|-----------|---------------------------------|
| Ēð        | <u>⊂</u> opiere                 |
| Ē.        | Lipire                          |
|           | Inserare tabel                  |
|           | Şt <u>e</u> rgere celule        |
|           | Scindare ce <u>l</u> ule        |
|           | Borduri și <u>u</u> mbrire      |
| <b>∐A</b> | O <u>r</u> ientare text         |
| =         | <u>A</u> liniere celulă 🛛 🕨     |
|           | Potrivire automată 🔹 🕨 🕨        |
|           | Proprietăți tabel               |
| Ξ         | Marcatori și <u>n</u> umerotare |
| ٩         | Hyperlink                       |
|           | Traducere                       |

| Borduri ş           | i umbrire               |                  | ? 🛛                                                                        |
|---------------------|-------------------------|------------------|----------------------------------------------------------------------------|
| Bor <u>d</u> uri    | Borduri de pagină       | Umbrire          |                                                                            |
| Setare:             |                         | Stil:            | Examinare                                                                  |
|                     | <u>N</u> ici una        |                  | Faceți clic în diagramă sau utilizați<br>butoanele pentru a aplica borduri |
|                     | C <u>a</u> setă         |                  |                                                                            |
|                     | <u>T</u> oate           | <br>             |                                                                            |
|                     | G <u>r</u> ilă          | Automat 💌        |                                                                            |
|                     | <u>P</u> articularizare | 1⁄2 pct.  ▼      | Se aplică pentru:                                                          |
|                     |                         |                  | Opţiuni                                                                    |
| A <u>f</u> işare ba | ră de instrumente       | Linie orizontală | OK Revocare                                                                |

• Ordonarea celulelor selectate se face cu opțiunea Sortare (Sort) care deschide o casetă de dialog în care alegem coloanele (cel mult trei) după care să se facă ordonarea, cum să se ordoneze – crescător sau descrescător precum și alfabetic sau numeric.

• Dacă dorim ca rândul de titlu să se repete pe fiecare pagină alegem opțiunea Repetare rânduri titlu (Heading Row Repeat) din meniul Tabel (Table).

## VIZUALIZAREA PAGINILOR ȘI TIPĂRIREA DOCUMENTULUI

#### Vizualizarea documentului

În Word documentul poate fi afișat în mai multe moduri și mărimi. Alegerea modului fi afișare a paginilor se face din meniul Vizualizarea (View). Se preferă modul Aspect pagină imprimantă (Print Layout) pentru că afișează și rigla și formatările paginilor și ale paragrafelor se fac mai ușor și sunt imediat vizibile.

Mărimea (scara) la care se afișează documentul se alege din bara de instrumente cu butonul sau din meniul Vizualizare (View) cu opțiunea Panoramare (Zoom).

Tot din meniul Vizualizare (View) avem acces la antet și subsol cu opțiunea Antet și Subsol (Header and Footer). Antetul și subsolul sunt partea de sus a paginilor, respectiv cea de jos în care putem introduce informații care să apară pe fiecare pagină (numerele de pagină, numele autorului, titlu, editura, etc). Ieșirea din antet și subsol se face cu aceeași opțiune. Intrarea în antet și subsol se poate face cu dublu clic pe acestea, iar ieșirea cu dublu click pe restul textului din pagină.

| ⊻izu     | alizare             | Inserare              | F <u>o</u> rmat ( |  |  |
|----------|---------------------|-----------------------|-------------------|--|--|
|          | <u>N</u> ormal      | Normal                |                   |  |  |
| 5        | Aspect              | pagină <u>W</u> eb    | )                 |  |  |
|          | Aspect              | pagină impr           | imată             |  |  |
|          | Sc <u>h</u> iţă     |                       |                   |  |  |
|          | Panou               | de <u>a</u> ctivitate | •                 |  |  |
|          | Bare de instrumente |                       |                   |  |  |
| <b>~</b> | <u>R</u> iglă       |                       |                   |  |  |
|          | Plan <u>d</u> o     | ocument               |                   |  |  |
|          | Antet g             | i s <u>u</u> bsol     |                   |  |  |
|          | No <u>t</u> e d     | e subsol              |                   |  |  |
|          | <u>M</u> arcaj      | de urmărire           |                   |  |  |
|          | Ecran complet       |                       |                   |  |  |
|          | <u>P</u> anora      | mare                  |                   |  |  |

## <u>Tipărirea documentului</u>

Tipărirea documentului poate fi făcută direct cu butonul a care tipărește o copie a întregului document, dar e mai bine să se parcurgă următorii trei pași:

1. Previzualizarea documentului așa cum va fi tipărit se face cu opțiunea Examinare înaintea

imprimării (Print Preview) din meniul Fișier (File) sau cu butonul 💁. Este afișat documentul și se pot urmări ușor formatările pentru că se pot afișa mai multe pagini mici alăturare.

2. Stabilirea opțiunilor de tipărire se face cu opțiunea Imprimare (Print) din meniul Fișier (File). Se deschide o casetă de dialog în care putem alege imprimanta la care să tipărim și proprietățile acesteia (dimensiunea foii, calitate, culori – în funcție de fiecare imprimantă), paginile dorite (eventual pare / impare) și numărul de copii.

3. Lansarea tipăririi cu opțiunile stabilite anterior se face cu butonul Ok din caseta de dialog Imprimare (Print) deschisă anterior.

| Imprimare                                                                                                    | ? 🗙                                                                                                  |
|----------------------------------------------------------------------------------------------------|----------------------------------------------------------------------------------------------------|
| Imprimantă<br>Nume: SG Canon Bubble-Jet BJC-1000                                                                                                    |                                                                                                    |
| Stare: Inactiv<br>Tip: Canon Bubble-Jet BJC-1000<br>Unde: LPT1:<br>Comentariu:                                                                                                    | <u>G</u> ăsire impr<br>I <u>m</u> primare în fișier<br>Duple <u>x</u> manual                         |
| <ul> <li>Şir de pagini</li> <li><u>T</u>oate</li> <li>Pagina <u>c</u>urentă</li> <li>Selecția</li> <li>P<u>agini:</u></li> <li>Introduceți numere de pagină şi/sau şiruri de pagini separate prin virgule. De ex.: 1,3,5–12</li> </ul> | Copii<br>Număr de copii:                                                                             |
| De imprimat: Document                                                                                                    | Panoramare<br>Pagini per <u>f</u> oaie: 1 pagină 💌<br>Scalare la dim. <u>h</u> ârtie: Fără scalare 💌 |
| Opțiuni                                                                                                    | OK Revocare                                                                                          |

## ALTE OPERAȚII IMPORTANTE ÎN WORD

## **<u>1. Corectarea textului</u>**

Editarea unui document e bine să înceapă cu alegerea limbii în care se scrie documentul. Acest lucru se face cu opțiunea Limbă (Language) din meniul Instrumente (Tools). Programul Word activează în acest fel dicționarul limbii alese pentru a putea identifica cuvintele scrise greșit.

| Inst | tr <u>u</u> mente                             | Tabel               | Fe <u>r</u> eastră | Ajutor |   |
|------|-----------------------------------------------|---------------------|--------------------|--------|---|
| ₩¢   | Cor <u>e</u> ctare ortografică și gramaticală |                     |                    | F7     |   |
|      | Limbă                                         |                     |                    |        | + |
|      | Potrivire                                     | te <u>x</u> t întro | erupt              |        |   |

În caseta de dialog deschisă cu opțiunea Opțiuni (Options) din același meniu putem activa verificarea continuă a textului care duce la sublinierea cuvintelor greșite. Astfel putem verifica și corecta ușor documentul.

O altă modalitate de corectare a textului este folosind opțiunea Corectare ortografică și gramaticală (Spelling and Grammar) din meniul Instrumente (Tools) sau cu butonul \*. Aceasta caută cuvintele greșite și permite corectarea lor sau introducerea lor în dicționar pentru a nu mai fi semnalate ca greșite. De asemenea, se sugerează și corectarea cuvântului cu cuvinte asemănătoare.

## 2. Generarea automată a cuprinsului documentului

Generarea automată a cuprinsului unui document se face cu opțiunea (Index and Tables) din submeniul Referință (Refrences) al meniu Inserare (Insert). Se alege secțiunea (Table of Contents).

Acest lucru e posibil doar dacă titlurilor de capitole, subcapitole, etc pe care vrem să la avem în cuprins le-am atașat câte un marcaj (Heading) din partea stângă a barei de formatare.

Normal + 12 pt 👻 Times New Ro

Capitolele principale vor avea Heading 1, subcapitolele Heading 2, și așa mai departe pentru toate părțile care vrem să apară în cuprins.

## 3. Documente tipizate (scrisori tip)

Documentele tipizate se creează alegând tipul dorit din caseta deschisă în partea dreaptă a documentului de opțiunea Nou (New) din meniul Fișier (File). Alegem (General Templates) și ni se deschide o casetă de dialog cu diferite tipuri de scrisori tip și vrăjitori (Wizards) pentru realizarea acestora.

## 4. Adăugarea de instrumente în bara de instrumente

Adăugarea de noi butoane în bara de instrumente se face din caseta deschisă cu opțiunea Particularizare (Customize) a meniului Instrumente (Tools). Din secțiunea Comenzi (Commands) alegem meniul din care luăm comanda și cu "drag and drop" copiem butonul corespunzător în dara de instrumente.

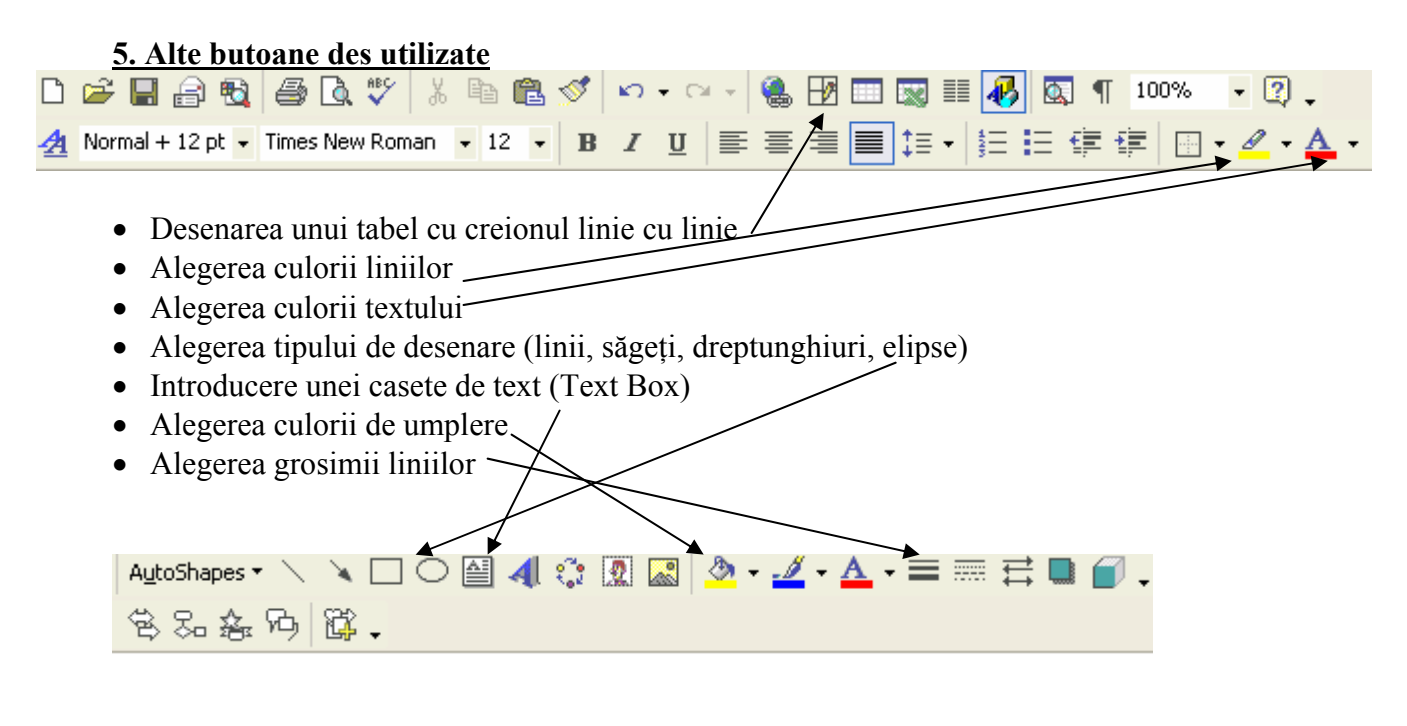